Sportkegler- und Bowlingverband Südbaden e.V.

Mitgliederverwaltung | Jens Kaschuba | mv@skvs.de

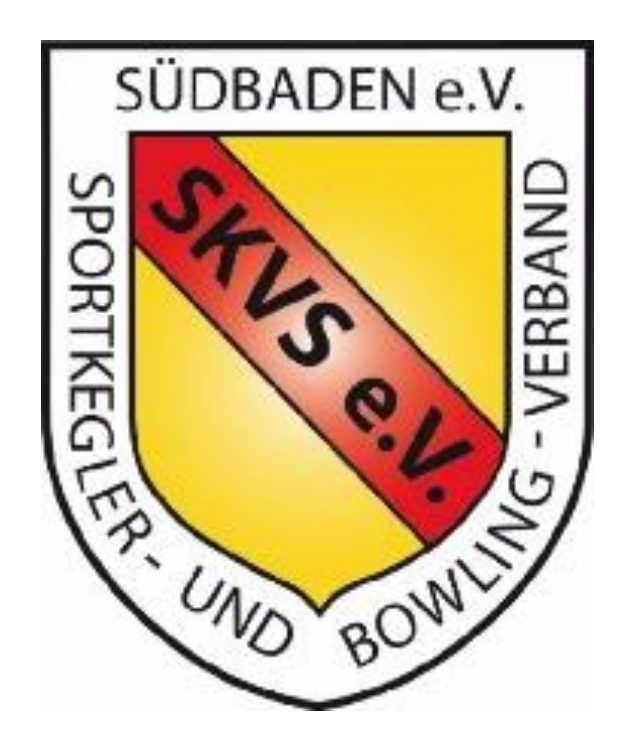

# Online-Mitgliederverwaltung im SKVS für Vereine

Version 23.1 vom 10.07.2023

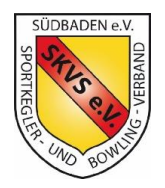

Version 23.1 vom 10.07.2023

### Inhalt

| lr | halt |                                             | 2  |
|----|------|---------------------------------------------|----|
| 1  | Einl | eitung                                      | 3  |
| 2  | Auf  | ruf und Anmeldung                           | 3  |
|    | 2.1  | Passwort ändern                             | 3  |
|    | 2.2  | Ebene auswählen                             | 4  |
| 3  | Allg | emeine Vereinsverwaltung                    | 5  |
|    | 3.1  | Kontaktdaten, Post-/Rechnungsadresse ändern | 5  |
|    | 3.2  | Ansprechpartner                             | 6  |
|    | 3.2  | .1 Funktionäre                              | 6  |
|    | 3.2  | .2 Trainer und Schiedsrichter               | 7  |
|    | 3.3  | Daten von Mitgliedern (Personen) ändern     | 8  |
|    | 3.4  | Logo hochladen                              | 10 |
|    | 3.5  | Auswertungen                                | 1  |
| 4  | Mit  | gliedschaften / Spielerpässe verwalten      | 12 |
|    | 4.1  | Neue Mitgliedschaft anlegen                 | 12 |
|    | 4.2  | Klubwechsel innerhalb eines Vereins         | 16 |
|    | 4.3  | Vereinsaustritt                             | 17 |

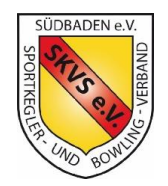

Version 23.1 vom 10.07.2023

### 1 Einleitung

2022 hat der SKVS seine Mitgliederverwaltung auf das Onlinesystem "Sportwinner" umgestellt.

Dieses neue System ermöglicht es jetzt auch Vereine (später evtl. auch Clubs) auf die Mitgliederdaten zuzugreifen, Auswertungen zu erstellen sowie gewisse Änderungen vorzunehmen.

Auch die Beantragung von Spielerpässen wird jetzt online über dieses System abgewickelt.

### 2 Aufruf und Anmeldung

Das Onlinesystem läuft komplett in jedem modernen Internetbrowser wie Google Chrome, Firefox, Edge oder Safari. Es ist keine weitere Installation auf dem Rechner notwendig.

Über folgende Adresse wird die Anwendung gestartet:

https://skvs.sportwinner.de/mitglieder

Es erscheint dann folgende Anmeldeseite:

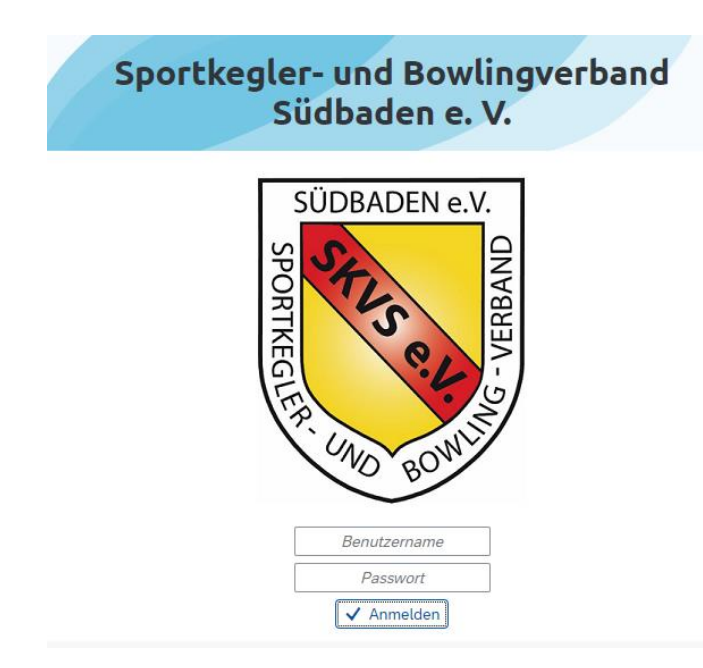

Hier melden sich berechtigte Personen eines Vereins mit den von der SKVS-Mitgliederverwaltung übermittelten Zugangsdaten an.

#### 2.1 Passwort ändern

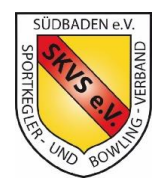

Version 23.1 vom 10.07.2023

#### Direkt nach der ersten Anmeldung sollte das Passwort geändert werden:

| skvs.sportwi                  | ner.de/mitglieder/                           |  |
|-------------------------------|----------------------------------------------|--|
| -                             | Verein Manager<br>Vereine Klubs Personen     |  |
|                               |                                              |  |
| 8 <sup>≡</sup> < <sup>N</sup> | eues Passwort vergeben                       |  |
| Vere NE                       | U Passwort eingeben<br>U Passwort bestätigen |  |
| Nachna                        |                                              |  |
| Anrede                        | Abbrechen Speichern                          |  |

#### Zweimal das neue Passwort eingeben!

Dabei müssen folgende Kriterien für das neue Passwort erfüllt sein: Mindestens 8 Zeichen, mindestens 1 kleiner Buchstabe, mindestens 1 großer Buchstabe und mindestens 1 Sonderzeichen.

#### 2.2 Ebene auswählen

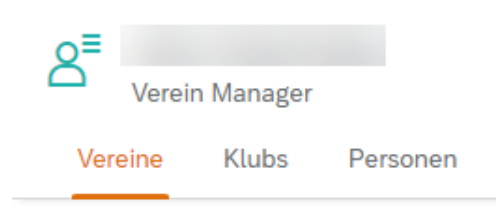

Über die oberste Registerleiste wird die Ebene ausgewählt, in der Daten angezeigt oder bearbeitet werden sollen.

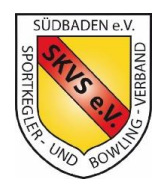

Version 23.1 vom 10.07.2023

### 3 Allgemeine Vereinsverwaltung

Wie in 2.2 beschrieben die Ebene "Verein auswählen"

| A <sup>≡</sup> <sub>Ve</sub> | rein Manager     |                  |                |          |            |          |         | 300    | $\bigcirc$ |
|------------------------------|------------------|------------------|----------------|----------|------------|----------|---------|--------|------------|
| Vereine                      | Klubs            | Personen         |                |          |            |          |         |        |            |
|                              |                  |                  |                |          |            |          |         |        |            |
| Verein                       | Adressen         | Bankverbindungen | Mitgliedschaft | Klubs    | Mitglieder | Ehrungen | Beitrag | Dokume | nte        |
| > Stam                       | mdaten           |                  |                |          |            |          |         | C-     | æ          |
| > Adres                      | sen              |                  |                |          |            |          |         |        |            |
| > Bank                       | verbindungen     |                  |                |          |            |          |         |        |            |
|                              | + Bild auswählen |                  |                |          |            |          |         |        |            |
|                              |                  |                  | 🌈 Verein be    | arbeiten |            |          |         |        | ā          |

#### 3.1 Kontaktdaten, Post-/Rechnungsadresse ändern

Für jeden Verein ist ein Hauptansprechpartner, eine Postadresse und eine Rechnungsadresse hinterlegt. Diese können geändert werden. Damit eine Person zugeordnet werden kann, muss sie vorher als Ansprechpartner angelegt sein (siehe 3.2)

Es können auch personenunabhängige Adressen hinterlegt werden. Die müssen aber vom Administrator der Mitgliederverwaltung angelegt werden. Hierzu einfach Mail an <u>mv@skvs.de</u> schreiben.

| 1   |                                  |                          |            |                  |           |            |
|-----|----------------------------------|--------------------------|------------|------------------|-----------|------------|
|     | Verein Adressen Bankverbindungen | Mitgliedschaft Klubs     | Mitglieder | Ehrungen Beitrag | Dokumente |            |
| ~   | Stammdaten                       |                          |            |                  | Ändern    | C- (#      |
|     | Südbaden                         | Schwarzwald-Baar/Bodense | e-Hegau    |                  | 1         |            |
|     | 18                               |                          |            |                  |           |            |
| - [ | Kontaktdaten                     |                          | 0 R        | 1 /              |           |            |
|     |                                  |                          |            |                  |           |            |
|     |                                  |                          |            |                  |           |            |
|     |                                  |                          |            |                  |           |            |
| L   | Classic Schere Boble Bowlin      | q                        |            |                  | N         |            |
|     |                                  |                          |            |                  | 12        |            |
|     |                                  |                          |            | ·                |           |            |
| ~   | Adressen                         |                          |            |                  |           |            |
|     | Post                             |                          | ភ ិ        | Rechnung         |           | <b>D Q</b> |
|     |                                  |                          |            | Castlada, Ann    |           |            |
|     |                                  |                          |            | 10.700           | diverse t |            |
|     |                                  |                          |            | Reduction (in    |           |            |

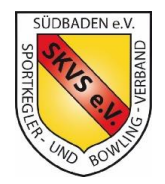

Version 23.1 vom 10.07.2023

#### 3.2 Ansprechpartner

#### 3.2.1 Funktionäre

#### Vereine > Ansprechpartner > Funktionäre auswählen

| S <sup>≡</sup> Jens Kaschuba<br>Verein Manager |                                          |  |  |  |  |
|------------------------------------------------|------------------------------------------|--|--|--|--|
| Vereine Klubs Personen                         |                                          |  |  |  |  |
| ESV Rottweil                                   |                                          |  |  |  |  |
| Verein Adressen Bankverbindungen Mitglied      | dschaft Ansprechpartner Klubs Mitglieder |  |  |  |  |
| Funktionäre Trainer Schiedsrichter             |                                          |  |  |  |  |
| Name                                           | Funktion                                 |  |  |  |  |
| Kaschuba, Jens                                 | 1. Vorsitzender                          |  |  |  |  |
| Robel, Frank                                   | 2. Vorsitzender                          |  |  |  |  |
| Rasp, Siegfried                                | 1. Kassenwart                            |  |  |  |  |
| Kaschuba, Georg                                | 1. Sportwart                             |  |  |  |  |
| Kaschuba, Jens                                 | 2. Sportwart                             |  |  |  |  |
| Robel, Sandra                                  | 1. Jugendwart                            |  |  |  |  |
| Kaschuba, Georg                                | Paßstelle                                |  |  |  |  |
| Kaschuba, Jens                                 | MV-Berechtigter                          |  |  |  |  |
|                                                | 2<br>+ Funktionär neu anlegen            |  |  |  |  |

Für Neuanlage 1 drücken und für Änderung 2 auswählen (Person selektieren und dann Button drücken).

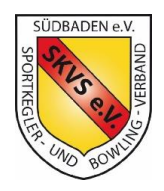

Version 23.1 vom 10.07.2023

Bei Neuanlage über Suchfeld suchen (für Suche reichen auch Namensteile).

Dann über Liste die Personen auswählen und Startdatum eingeben.

Bei Änderungen einfach Werte ändern.

Funktionen können nicht gelöscht werden. Stattdessen Endedatum eingeben.

#### 3.2.2 Trainer und Schiedsrichter

Trainer und Schiedsrichter (ab Herbst 2023) können lesend angezeigt werden

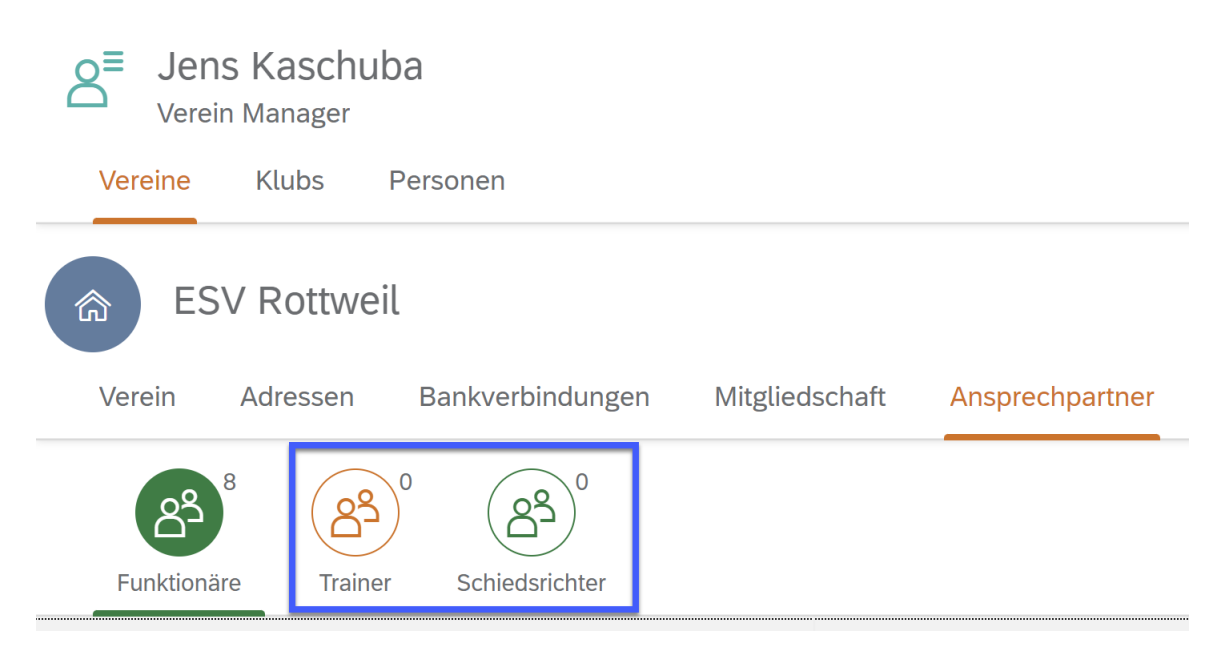

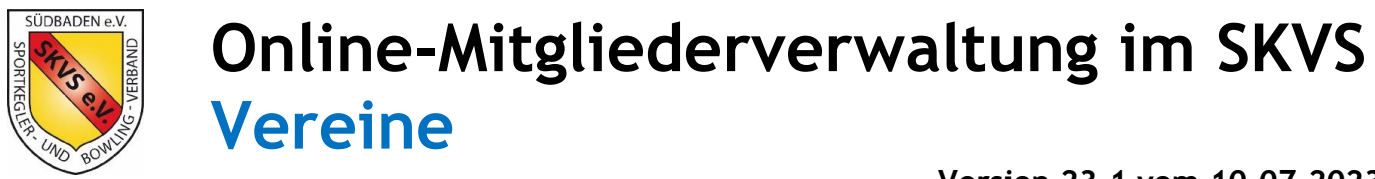

#### 3.3 Daten von Mitgliedern (Personen) ändern

Um Daten von Mitgliedern (im System auch Personen genannt) gibt es mehrere Möglichkeiten die Person, die man ändern möchte, aufzurufen

#### Vereine > Mitglieder

| O <sup>≡</sup> Jens Kaschuk<br>Verein Manager | ba                    |                |                 |            |               |          |         |           |
|-----------------------------------------------|-----------------------|----------------|-----------------|------------|---------------|----------|---------|-----------|
| Vereine Klubs                                 | Personen              |                |                 |            |               |          |         |           |
| ESV Rottwei<br>Verein Adressen                | l<br>Bankverbindungen | Mitgliedschaft | Ansprechpartner | Klubs      | Mitglieder    | Ehrungen | Beitrag | Dokumente |
| Mitglied                                      |                       |                |                 | Art der Mi | itgliedschaft |          |         | Von       |
|                                               |                       |                | J               | Beitragsp  | flicht        |          |         |           |
|                                               |                       |                |                 | Beitragsp  | flicht        |          |         | 10.01     |
|                                               |                       |                |                 | Beitragsp  | flicht        |          |         |           |
|                                               |                       |                |                 | Beitragsp  | flicht        |          |         |           |
|                                               |                       |                |                 | Beitragsp  | flicht        |          |         |           |
|                                               |                       |                | J               | Beitragsp  | flicht        |          |         |           |

#### Personen

Hier kann über die Sucherfelder ober nach Personen gesucht werden

| A≡ Je<br><sub>Ver</sub> | ns Kaschuba<br><sup>rein Manager</sup> |            |        |            | 299 🕛  |
|-------------------------|----------------------------------------|------------|--------|------------|--------|
| Vereine                 | Klubs Personen                         |            |        |            |        |
| Nachname                | Q Q                                    | Vorname    | Q      | Passnummer | Q      |
| Anrede                  | Name                                   | Geburtstag | E-Mail | Mobil      | Status |
| Herr                    | J                                      |            |        |            | >      |
| Frau                    | Contrast, Names on                     |            |        |            | >      |
| Herr                    | Course Star                            |            |        |            | >      |
| Frau                    | English Treas                          |            |        |            | >      |
| Herr                    | Province Contract                      |            |        |            | >      |
| Frau                    | trans. Terran                          |            |        |            | >      |

#### Klubs > Mitglieder

Hier zuerst nach dem Klub suchen und dann den Klub anklicken, es öffnet sich rechts dann die Infos zu einem Klub

| S≡ Jen<br><sub>Verei</sub> | s Kaschuba<br>n Manager |   |                        | 2                   |                        |     | 297 🕛 |
|----------------------------|-------------------------|---|------------------------|---------------------|------------------------|-----|-------|
| Vereine                    | Klubs Personen          |   |                        |                     |                        |     |       |
| esv r                      | X Q Klubnummer          | Q | ESV Rottweil           |                     |                        |     | F7 ¥  |
| Nummer                     | Name                    |   | Lov Rouwer             |                     |                        |     |       |
| 1950                       | ESV Rottweil            | > | Klub Ansprechpartner M | fitglieder Ehrungen | Dokumente              |     |       |
|                            |                         |   | Mitglied               |                     | Art der Mitgliedschaft | Von | Bis   |
|                            |                         |   |                        | J                   | Beitragsfrei           |     |       |
|                            |                         |   |                        |                     | Beitragsfrei           |     |       |
|                            |                         |   |                        |                     | Beitragsfrei           |     |       |
|                            |                         |   |                        |                     | Beitragsfrei           |     |       |
|                            |                         |   |                        |                     | Beitragsfrei           |     |       |
|                            |                         | > |                        |                     | Beitragsfrei           |     |       |

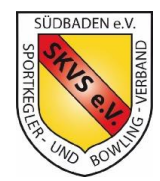

Version 23.1 vom 10.07.2023

Um die Personen zu ändern, muss diese in der jeweiligen Liste ausgewählt werden und erscheint dann in der Ansicht.

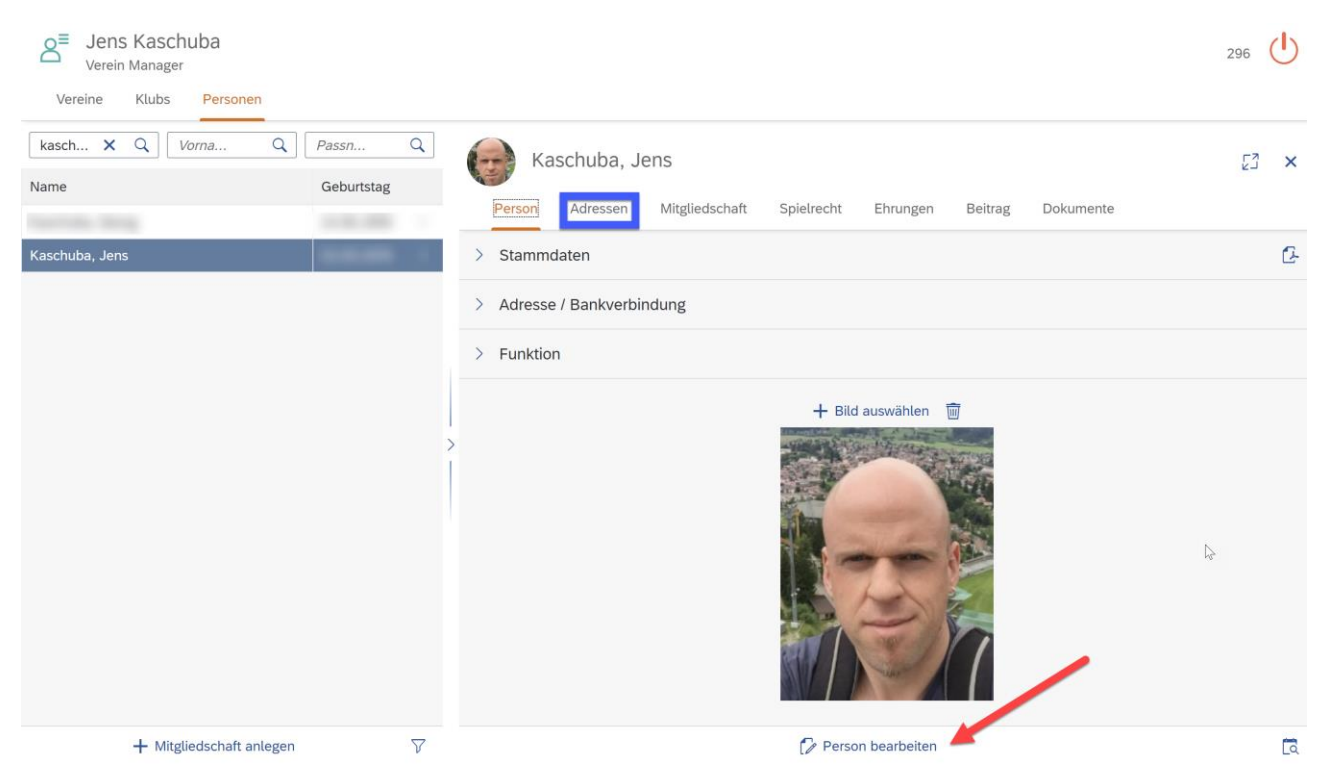

Über "Person bearbeiten" (roter Pfeil) können Kommunikations-Daten hinterlegt werden (Telefon, Email, ...)

Die Adresse kann über den blau markierten Reiter geändert werden.

Hierzu den Reiter anklicken, dann die Adresszeile auswählen und Adresse bearbeiten klicken:

| 6 | Kas    | schuba,  | Jens |             |                |     |         |         |           | LN<br>RN | ×        |
|---|--------|----------|------|-------------|----------------|-----|---------|---------|-----------|----------|----------|
|   | Person | Adressen | Mit  | gliedschaft | Spielrecht     | Ehr | ungen   | Beitrag | Dokumente | è        |          |
|   | Name   | Ρ        | lz   | Ort         |                |     | Strasse |         |           | St       | atus     |
| > | _      |          |      | ,           |                |     |         |         |           |          | *        |
|   |        |          |      |             |                |     |         |         |           |          |          |
|   |        |          |      |             |                |     |         |         |           |          |          |
|   |        |          |      |             |                |     |         |         |           |          |          |
|   |        |          |      | 🌈 Adre      | sse bearbeiten |     |         |         |           | ٦        | $\nabla$ |

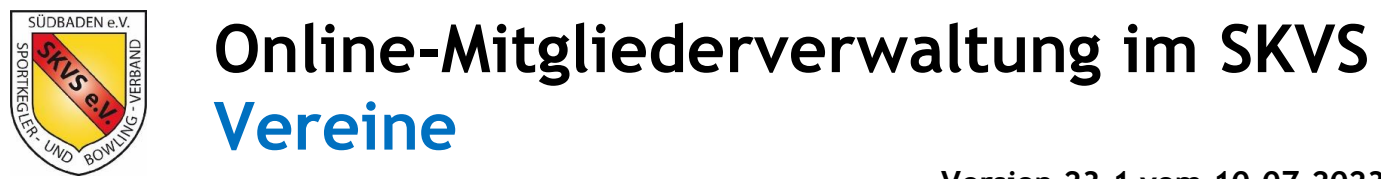

#### 3.4 Logo hochladen

Zu jedem Verein kann ein Logo hochgeladen werden.

Mit "Bild auswählen" kann man das Logo auswählen, ausrichten und hochladen. Mit dem Papierkorb löscht man es wieder.

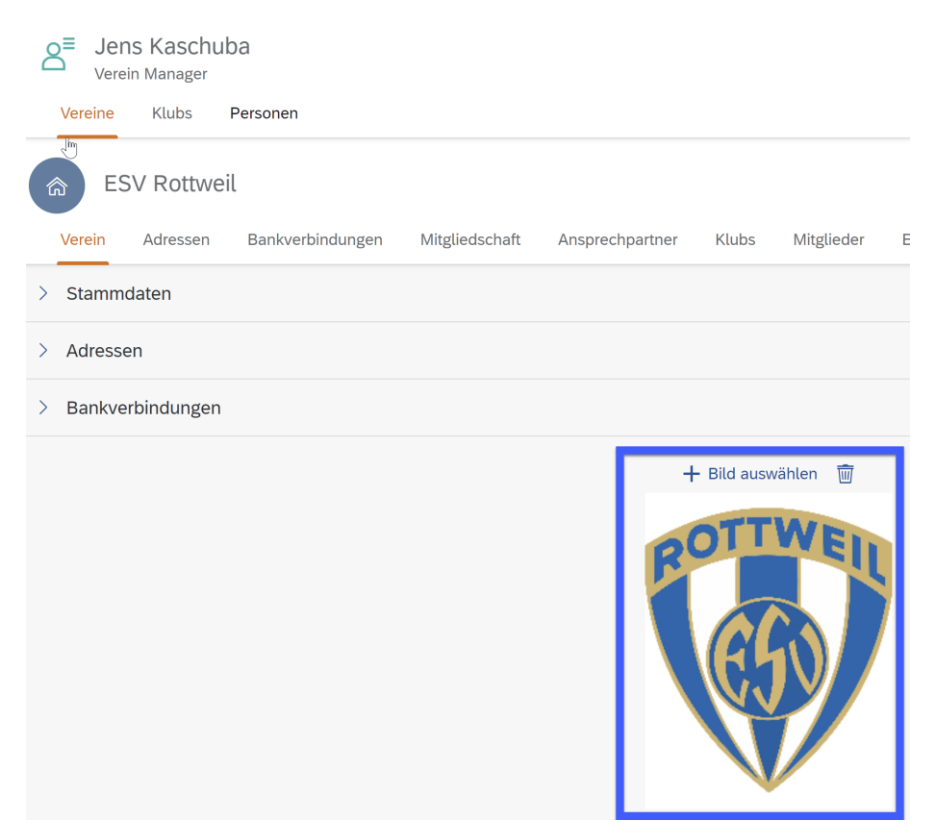

Ausrichten des ausgewählten Logos im Upload-Vorgang

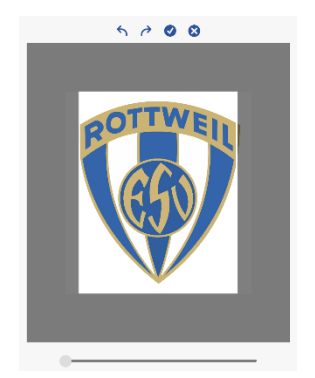

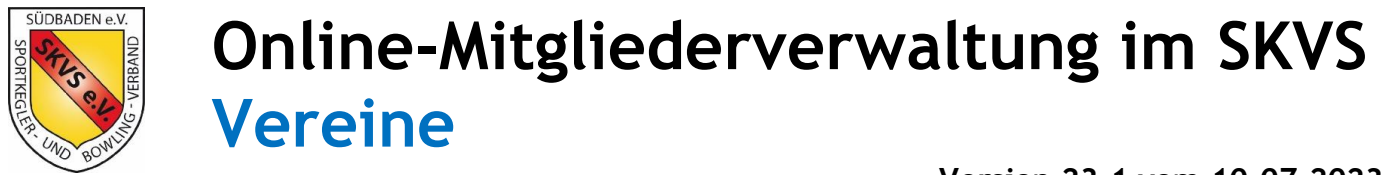

#### 3.5 Auswertungen

Es kann für einen Verein ein Steckbrief mit allen wichtigen Daten als PDF erstellt werden (1) drücken, des Weiteren kann eine komplette Mitgliederliste als CSV-Datei gezogen werden (2). Diese lässt sich in dann in Excel öffnen

| Jens Kaschuba<br>Verein Manager  | 299   |
|----------------------------------|-------|
| Vereine Klubs Personen           |       |
| ESV Rottweil                     |       |
| Verein Adressen Bankverbindungen | Mehr  |
| > Stammdaten                     | 1 🖪 🖻 |

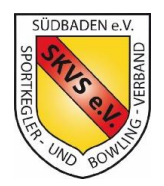

Version 23.1 vom 10.07.2023

### 4 Mitgliedschaften / Spielerpässe verwalten

Ab dem 01.07.2023 wird die Beantragung von Spielerpässen über die elektronische Mitgliederverwaltung (MV) des SKVS eingeführt.

Es ergeben sich folgende Vorteile:

- Direkte Erfassung der Daten im System, kein separater Papierantrag notwendig
- Direkter Upload des elektronischen Passbilds und der SKVS-Datenschutzerklärung
- Bearbeitungsstatus ist in der MV jederzeit einsehbar
- Klubwechsel innerhalb eines Vereines werden direkt von der Passstelle des Vereins durchgeführt und erfordern kein Einsenden des Passes mehr an die SKVS-Geschäftsstelle
- Zeitersparnis bei allen Beteiligten

#### 4.1 Neue Mitgliedschaft anlegen

Hinweis:

Ein Klubwechsel innerhalb eines Vereines wird nicht über das nachfolgend beschriebene Verfahren durchgeführt. Siehe hierzu 4.2 Klubwechsel innerhalb eines Vereins

#### Die Anlage wird dann über Personen > Mitgliedschaft anlegen gestartet

| S <sup>≡</sup> Je<br><sub>Ver</sub> | ns Kaschi<br>ein Manager | uba      |            |                     |
|-------------------------------------|--------------------------|----------|------------|---------------------|
| Vereine                             | Klubs                    | Personen |            |                     |
| Nachname                            |                          |          |            | Q                   |
| Anrede                              | Name                     |          | Geburtstag | E-Mail              |
|                                     |                          |          |            |                     |
|                                     |                          |          |            |                     |
|                                     |                          |          |            |                     |
|                                     |                          |          |            |                     |
|                                     |                          |          | + Mitg     | gliedschaft anlegen |

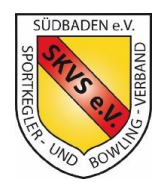

Version 23.1 vom 10.07.2023

#### Es erscheint folgendes Formular

| Mitgliedschaft anlegen                                                                            |                                                                        |
|---------------------------------------------------------------------------------------------------|------------------------------------------------------------------------|
| <ul> <li>✓ Stammdaten</li> <li>1 deutsch</li> <li>✓ 5<sup>t</sup> Datenschutzerklärung</li> </ul> | Mitgliedschaft     Breitensport Passiv     Aktiv Breitensport Fintritt |
| 2al * Nachname 2b Vorname                                                                         |                                                                        |
| 3männlich ∨ 4.* Geburtstag                                                                        | 13 Kein Pass vorhanden (nur bei Neuaufnahme)                           |
| <ul> <li>Kontaktdaten</li> <li>Telefon</li> <li>Mobil</li> <li>E-Mail</li> </ul>                  | <b>14</b> Kommentar<br><i>Kommentar</i> I<br><i>Kommentar</i>          |
| Adresse                                                                                           | 15 + Bild auswählen 🗑                                                  |
| * Plz     * Ort     * Strasse     * Nr.                                                           | o+                                                                     |
|                                                                                                   | $\square$                                                              |

#### Stammdaten

Grundsätzlich bei der Erfassung der Stammdaten darauf achten, dass die Daten mit Personalausweis oder Reisepass des Spielers entsprechen. Insbesondere auf die korrekte Schreibweise des Namens achten.

Alle Felder sind Pflichtfelder:

- Staatsangehörigkeit (1)
- Nachname (2a)
- Vorname (2b)
- Geschlecht (3)
- Geburtstag (4)
- Datenschutzerklärung (5) Den aktuellen Vordruck bitte <u>hier</u> herunterladen, ausfüllen und als PDF eingescannt in den Antrag hochladen.

#### Kontaktdaten (6)

Bitte die Kommunikationsdaten soweit vorhanden ausfüllen.

Die Felder sind nicht verpflichtend, helfen aber dem Verband und auch den Vereinen, wenn eine Kommunikation mit dem Mitglied erfolgen soll.

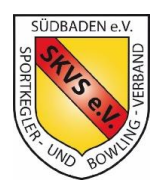

#### Version 23.1 vom 10.07.2023

#### Adressdaten (7)

Die Adressdaten sind verpflichtend auszufüllen.

Bitte bei ausländischen Adressen, das Land entsprechend ändern.

Die Straße und Hausnummer sind getrennt in die entsprechenden Felder einzutragen.

#### Mitgliedschaft

Die Art der Mitgliedschaft (8) kann folgende Werte haben:

- Aktiv Aktive Mitgliedschaft inkl. Ausstellung eines DKB-Spielerpasses
- Breitensport Mitgliedschaft als Breitensportler inkl. Ausstellung eines DKB-Spielerpasses (Breitensport)
   Passiv
  - Passive Mitgliedschaft ohne Ausstellung eines DKB-Spielerpasses

#### Antragsgrund (9)

Er kann folgende Ausprägungen haben:

#### Neuaufnahme (9a)

Das neue Mitglied besitzt noch keinen DKB-Spielerpass. Es hat noch nie im SKVS oder einem anderen Landesverband gespielt. Auch zu verwenden bei internationalem Wechsel.

#### Wiedereintritt (9b)

Das neue Mitglied hat zuletzt bei einem Verein im SKVS gespielt und hat einen DKB-Spielerpass, der bei der SKVS-Geschäftsstelle vorliegt.

#### Landesverbandswechsel (9c)

Das neue Mitglied hat zuletzt bei einem Verein in einem anderen Landesverband gespielt und wechselt jetzt in den SKVS.

Die SKVS-Geschäftsstelle fordert dann den vorhandenen Spielerpass beim früheren Landesverband an.

#### Vereinswechsel (9d)

Das neue Mitglied wechselt innerhalb des SKVS von Klub A nach Klub B, wobei die beiden Klubs nicht zum gleichen Verein gehören.

Klubwechsel innerhalb eines Vereines werden von den Vereinspassstellen direkt durchgeführt und brauchen keinen Antrag (siehe hierzu 4.2 Klubwechsel innerhalb eines Vereins).

Wechsel von Vereinseinzelmitgliedern, die keinem Club angehören und sich jetzt einem anderen Verein als Einzelmitglied oder einem zugehörenden Club anschließen möchten, werden ebenfalls mit diesem Grund beantragt.

| leuaufnahme             | $\sim$ |
|-------------------------|--------|
| a Neuaufnahme           |        |
| <b>b</b> Wiedereintritt |        |
| C Landesverbandswechsel |        |
| d Vereinswechsel        |        |

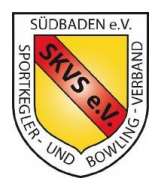

Version 23.1 vom 10.07.2023

#### Klub (10)

Allen Mitgliedern aktiv oder Breitensport muss ein Klub zugeordnet werden.

Einzelmitglieder eines Vereins, die keinem tatsächlichen Klub zugeordnet werden, werden dem Pseudoklub "Einzelmitglieder" zugeordnet. Sollte es diesen für einen Verein nicht geben, bitte Mail an <u>mv@skvs.de</u>.

#### Eintrittsdatum (11)

Tatsächliches Eintrittsdatum in den Klub und somit auch in den Verein.

#### Passnummer (12)

Bei allen Anträgen (außer Neuanträgen und passiven Mitgliedern) ist die DKB-Spielerpassnummer unbedingt anzugeben.

#### Passstatus (13)

Zutreffende Option wählen

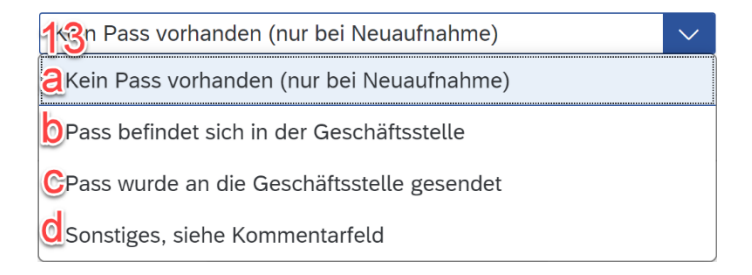

#### Kommentar (14)

Hier können weitere Informationen an die GS zur Bearbeitung des Antrags eingetragen werden

#### Passbild (15)

Es ist grundsätzlich ein aktuelles, elektronisches Passbild im Format JPG hochladen.

Das Upload-Verfahren ist das gleich, wie in 3.4 (Vereinslogo hochladen) beschrieben.

#### Abschluss

Wenn alle Daten erfasst und alle notwendigen Dateien hochgeladen sind, kann der Antrag gespeichert werden.

Es erscheint ein Bestätigungsfenster mit der Möglichkeit sich den Antrag als PDF für die eigene Ablage herunterzuladen.

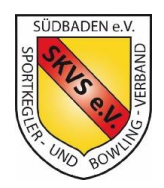

Version 23.1 vom 10.07.2023

#### 4.2 Klubwechsel innerhalb eines Vereins

Der Klubwechsel eines Mitglieds innerhalb eines Vereins, wenn also sowohl der alte, als auch der neue Klub sind innerhalb des gleichen Vereins ist, wird wie folgt durch die Vereinspassstelle durchgeführt, ohne dass die SKVS-Geschäftsstelle aktiv werden muss.

Der Klubwechsel wird direkt durch die Vereinspassstelle im gedruckten DKB-Spielerpass durchgeführt. Der Pass braucht nicht an die SKVS-Geschäftsstelle geschickt werden.

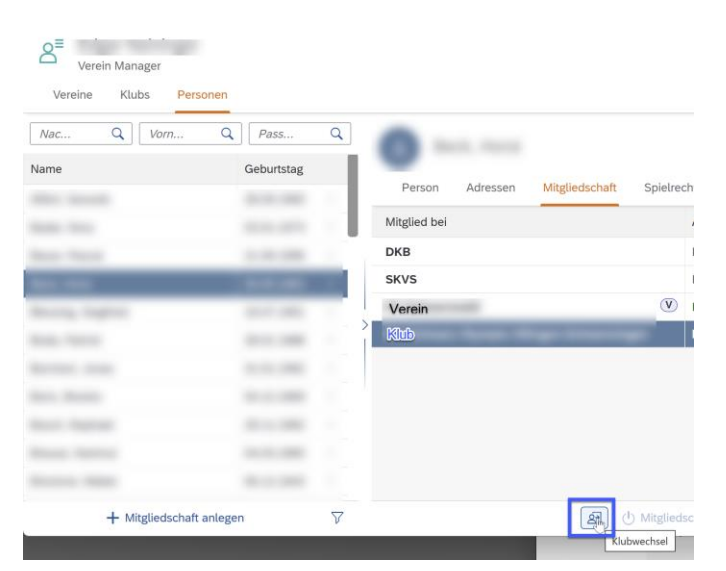

Der Klubwechsel in der Mitgliederverwaltung wird wie folgt durchgeführt:

- Das betroffene Mitglied aufrufen (verschiedene Möglichkeiten siehe oben)
- Reiter "Mitgliedschaft" wählen
- Zeile mit dem alten Klub selektieren
- Button "Klubwechsel" drücken

Im aufgehenden Fenster "Klubwechsel" die tatsächlichen Daten eingeben.

Das Austrittsdatum das alten Klubs muss mit dem Datum, das durch den alten Klub im Spielerpass eingetragen ist, identisch sein.

Auch die neuen Daten sind durch die Vereinspassstelle korrekt in den Spielerpass einzutragen.

| Klubwechsel                                            |   |
|--------------------------------------------------------|---|
| $\Delta$ Aktuelle Klubmitgliedschaft beenden:          |   |
| Austrittsdatum alter Klub                              |   |
|                                                        |   |
| ✓ Neuer Klub und Eintritsdatum eingeben:               |   |
| ✓ Neuer Klub und Eintritsdatum eingeben:<br>Neuer Klub | ~ |

Abbrechen

Klubwechsel

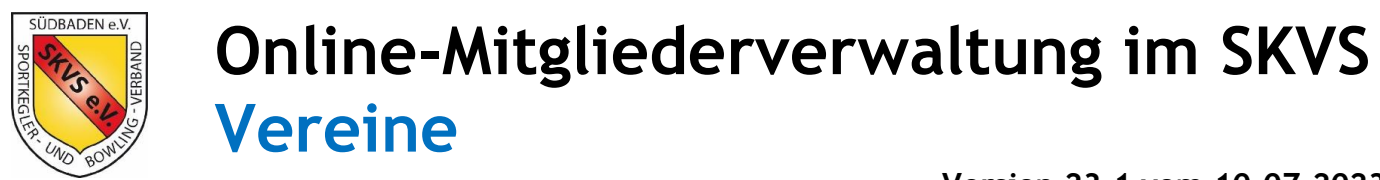

#### 4.3 Vereinsaustritt

Der Austritt eines Mitglieds aus dem Verein wird durch den Vereinsmanager in der Mitgliederverwaltung durchgeführt.

### Der DKB-Spielerpass ist nach dem Austritt unmittelbar an die SKVS-Geschäftsstelle zu senden.

Der Vereinsaustritt in der Mitgliederverwaltung wird wie folgt durchgeführt:

| Verein Manager                                                                                                  |            |          |              |          |                |          |                        |
|----------------------------------------------------------------------------------------------------|------------|----------|--------------|----------|----------------|----------|------------------------|
| Vereine Klubs Persone                                                                                           | en         |          |              |          |                |          |                        |
| × Q Vor Q                                                                                                    | Pa         | Q        |              |          |                |          |                        |
| Name                                                                                                    | Geburtstag |          |              |          |                |          |                        |
| teres and the second second second second second second second second second second second second second second |            | >        | Person       | Adressen | Mitgliedschaft | Spie     | elrecht Ehrungen       |
|                                                                                                    |            | >        | Mitglied bei |          |                |          | Art der Mitgliedschaft |
|                                                                                                    |            | > >      | DKB          |          |                |          | Beitragsfrei           |
| term terms                                                                                                    |            | >        | SKVS         |          |                |          | Beitragsfrei           |
|                                                                                                    |            |          | Verein       |          |                | V        | Beitragspflicht        |
|                                                                                                    |            |          | Klub         |          |                |          | Beitragsfrei           |
|                                                                                                    |            |          |              |          |                |          |                        |
| + Mitgliedschaft anleg                                                                                          | en         | $\nabla$ |              |          | <u>ک</u> (۲) Μ | itglieds | chaft abmelden         |

- Das Mitglied aufrufen (verschiedene Verfahren s.o.)
- Reiter "Mitgliedschaft" wählen
- Die Zeile mit dem Verein anklicken (ist zusätzlich durch ein "V" gekennzeichnet"
- Button "Mitgliedschaft abmelden" drücken

| Im aufgehenden Fenster muss noch das tatsächliche         |
|-----------------------------------------------------------|
| Austrittsdatum eingetragen werden und mit "Abmelden"      |
| wird der Austritt in der Mitgliederverwaltung ausgeführt. |
| Der Austritt wird dann mit dem entsprechendem Datum       |
| auf allen Ebenen markiert.                                |

Nicht vergessen:

Vereinsaustritt und Klubausstritt müssen im DKB-Spielerpass eingetragen sein.

Falls der Klubaustritt fehlt, muss dies vom Klub nachgeholt werden.

Der DKB-Spielerpass muss dann unmittelbar an die SKVS-Geschäftsstelle geschickt werden.

| Mitgliedschaft abmelden                                                                                       |  |  |  |  |  |
|----------------------------------------------------------------------------------------------------|--|--|--|--|--|
| $\Delta$ Soll die Person jetzt abgemeldet werden?                                                             |  |  |  |  |  |
| <u>Austrittsdatum</u>                                                                                         |  |  |  |  |  |
| Achtung, die Mitgliedschaft wird zum angegebenen<br>Datum beendet. Das Spielrecht in Sportwinner<br>erlischt. |  |  |  |  |  |
| Abbrechen Abmelden                                                                                            |  |  |  |  |  |
|                                                                                                    |  |  |  |  |  |